Reservations and ticket purchases must be made from the Official Exhibition Website https://meiho2o2o.jp (Japanese only). The following is a translation of its ticket-related contents. (Some repetitive or inapplicable content has been omitted for clarity.) If you cannot use the Japanese website, please see the VISITORS UNABLE TO MAKE ONLINE RESERVATIONS section below.

https://meiho2o2o.jp/ticket.html

# HOW TO RESERVE AND PURCHASE TICKETS TO THE SPECIAL EXHIBITION TREASURES FROM THE IMPERIAL PALACE

For this special exhibition, the Kyoto National Museum has introduced an online advanced reservation system (Timed Entry Tickets) to prevent the spread of the coronavirus. Please purchase a "Timed Entry Ticket + Admission Ticket Set" online before coming to the museum.

Reservations for Timed Entry tickets are divided into the first and second halves of the exhibition.

Part I: October 10th (Sat.) to November 1st (Sun.) (Online reservations begin September 25, 10:00 am)

Part II: November 3 (Tuesday / holiday) to November 23 (Monday / holiday) (Online reservations begin October 20, 10:00 am)

Rotation lists and schedule are available in Japanese on the exhibition website.

To alleviate congestion, timed entry admissions are divided into 30-minute time slots, with a limited number of visitors per slot. Visitors must enter within their reserved time slot.

Please note that all visitors must reserve a timed entry ticket online, even those holding admission tickets and those eligible for free admission.

Tickets can be purchased and/or reserved for up to 15 minutes after the entry time of each time slot.

If you have difficulties making reservations online, please scroll down this page to see the guide for "Visitors Unable to Make Online Reservations."

We appreciate your understanding and cooperation.

# HOW TO PURCHASE A "TIMED ENTRY TICKET + MUSEUM ADMISSION TICKET SET" (For visitors who do not already have tickets and who are not eligible for free admission)

| Admission Fees | Adult     | University Student | High School |
|----------------|-----------|--------------------|-------------|
| General        | 1,800 yen | 1,200 yen          | 700         |
| Campus Members | 1,600 yen | 700 yen            | 200         |

\*Campus Members (including faculty members) should purchase a "Timed Entry Ticket + Campus Members Admission Ticket Set." Campus Members is limited to faculty, staff, and students from member schools. \*Students must show ID at entrance

### NOTES

\* There are no advance tickets or group tickets.

\* There are no discounts other than Campus Members.

\* Up to 4 tickets can be purchased / reserved at one time.

\* No admissions other than during designated time slots.

\* Even within your designated timed entry slot, you may have to wait to enter the museum if there is congestion in the galleries.

\* Tickets can be purchased only by credit card or d-payment. If you have difficulty with credit card payment or d-payment, please scroll down this page to see the guide for "Visitors Unable to Make Online Reservations."

\* No re-entry after leaving the museum or visiting the museum café or South Gate museum shop.

### **CANCELLATIONS / CHANGES**

\* Cancellation is not possible after purchase.

\* If you wish to change your timed entry reservation to a time before the original reservation, you must make the change on line by 15:00 the day before your new reservation time.

To postpone your timed entry reservation to a time after the original reservation, you must make changes by 15:00 the day before the original reservation.

Student yen yen

### **RESERVATIONS FOR "TIMED ENTRY TICKETS" ONLY**

(For visitors who already have museum admission tickets or who are eligible for free admission)

Visitors holding museum admission tickets or who are eligible for free admission still must reserve a "Timed Entry Ticket" for each person in their party. Please present your student ID, disability certificate, etc. when you enter the museum. Since the number of slots for each time frame is limited, please refrain from reserving multiple slots.

We appreciate your understanding and cooperation.

-Junior High School Students and Younger

- Persons with Disabilities and One Caregiver

-Seifukai Member

-Special Supporters and Supporting Members of the National Institutes for Cultural Heritage

\* For this exhibition, the above are the only categories of visitors eligible for free admission.

### NOTES

\*Up to 2 Timed Entry Tickets can be reserved per person at a time.

\*Please refrain from visiting the museum outside the designated time.

\* Even within your designated timed entry slot, you may have to wait to enter the museum if there is congestion in the galleries.

\* No re-entry after leaving the museum or visiting the museum café or South Gate museum shop.

### **CANCELLATIONS / CHANGES**

\* Cancellation is not possible after purchase.

\* If you wish to change your timed entry reservation to a time before the original reservation, you must make the change on line by 15:00 the day before your new reservation time.

To postpone your timed entry reservation to a time after the original reservation, you must make changes by 15:00 the day before the original reservation.

### VISITORS UNABLE TO MAKE ONLINE RESERVATIONS

For those unable to make online reservations, there will be a limited number of same-day tickets available each day at the museum' s South Gate. These will be distributed on a first-come, first-served basis. Only one ticket will be distributed per visitor. Same-day ticket sales and reservations will end when tickets run out for that day. Same-day tickets are spaced into Timed Entry slots that are 30 minutes apart, so visitors may have to wait for entry into the museum.

### https://meiho2o2o.jp/ticket.html

## SPECIAL EXHIBITION TREASURES FROM THE IMPERIAL PALACE **ONLINE TICKET RESERVATIONS AND PURCHASE**

Timed Entry Tickets are available for a designated date and time in increments of 30 minutes. Visitor numbers are limited for each time slot. Advance reservations are required for all visitprs, including those who are eligible for free admission. Tickets can be purchased and reserved up to 15 minutes after the beginning of each timed entry admission slot. Tickets can be purchased only by credit card or d-payment.

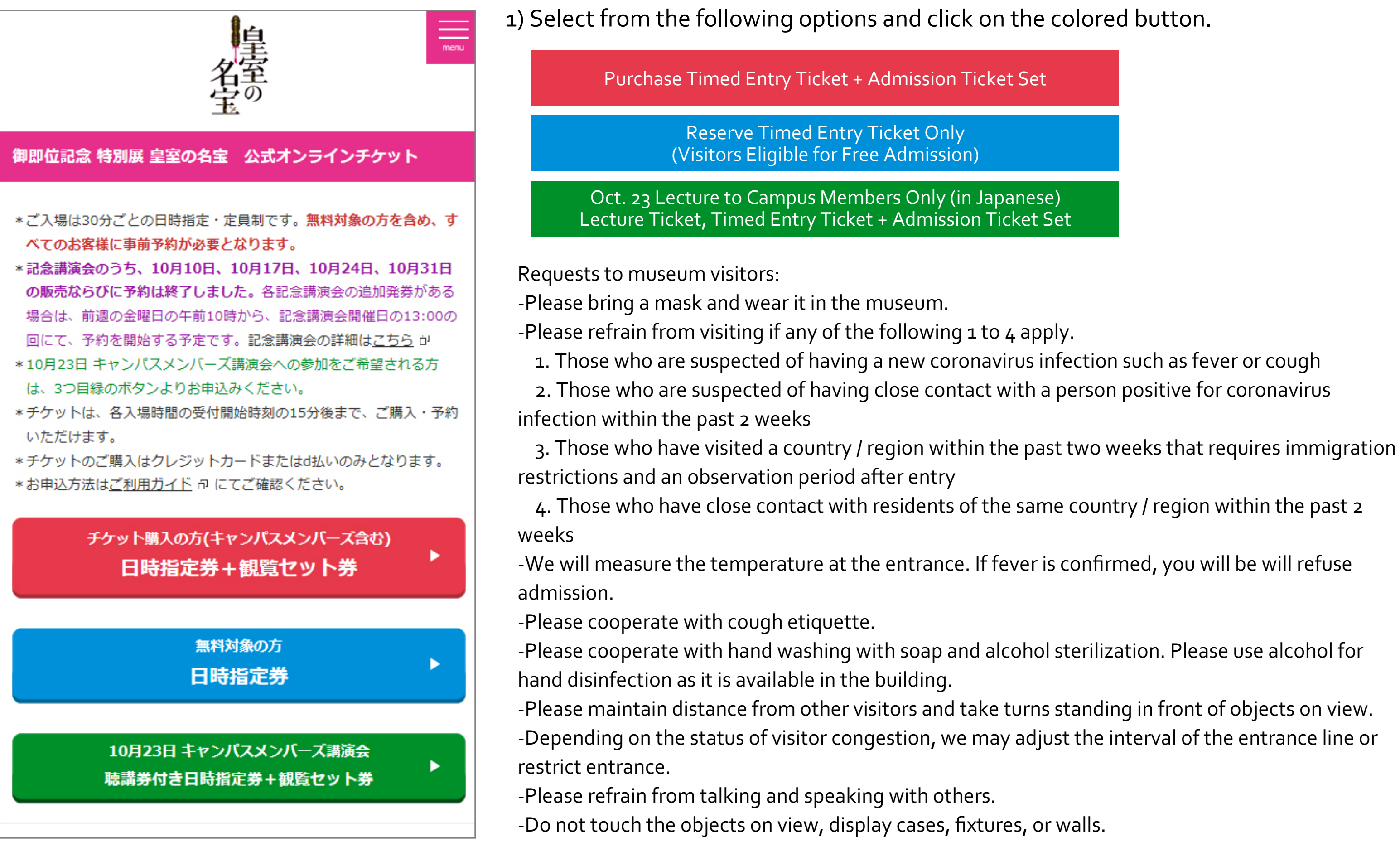

| et           |  |
|--------------|--|
|              |  |
| se)<br>: Set |  |

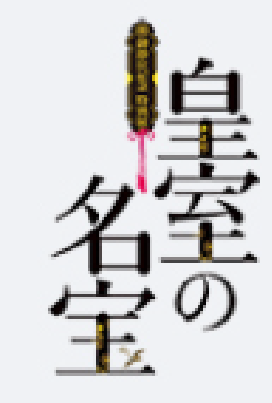

### ご来場日を選択して下さい:

| 日   月   火   水   木   金   土     27   28   29   30   1   2   3     4   5   6   7   8   9   10     11   12   13   14   15   16   17     18   19   20   21   22   23   24     25   26   27   28   29   30   31     1   2   3   4   5   6     空き時間状況:           25   26   27   28   29   30   31     1   2   3   4   5   6   7     空き時間状況: </th <th></th>                                             |                                                                                                    |  |  |  |  |
|----------------------------------------------------------------------------------------------------|----------------------------------------------------------------------------------------------------|--|--|--|--|
| 27 28 29 30 1 2 3<br>4 5 6 7 8 9 10<br>11 12 13 14 15 16 17<br>18 19 20 21 22 23 24<br>25 26 27 28 29 30 31<br>1 2 3 4 5 6<br>空き時間状況:                                                                                                    |                                                                                                    |  |  |  |  |
| 4   5   6   7   8   9   10     11   12   13   14   15   16   17     18   19   20   21   22   23   24     25   26   27   28   29   30   31     1   2   3   4   5   6   7     空き時間状況:                                                                                                    |                                                                                                    |  |  |  |  |
| 11   12   13   14   15   16   17     18   19   20   21   22   23   24     25   26   27   28   29   30   31     1   2   3   4   5   6     空き時間状況:     ご来場時間を選択して下さい     9:30 (0 空きがあります)   10:00 (1 空きがあります)     10:00 (1 空きがあります)   10:30 (1 空きがあります)   11:30 (36 空きがあります)     11:30 (36 空きがあります)   11:30 (36 空きがあります)   +#/+ス                                                                  |                                                                                                    |  |  |  |  |
| 18   19   20   21   22   23   24     25   26   27   28   29   30   31     1   2   3   4   5   6 <b>空き時間状況: ご来場時間を選択して下さい</b> 9:30 (0 空きがあります)     10:00 (1 空きがあります)   10:30 (1 空きがあります)     11:00 (0 空きがあります)   11:00 (36 空きがあります)     11:30 (36 空きがあります)   12:00 (46 空きがあります)                                                                                                    |                                                                                                    |  |  |  |  |
| 25   26   27   28   29   30   31     1   2   3   4   5   6   7     空き時間状況:     ご来場時間を選択して下さい     9:30 (0 空きがあります)     10:00 (1 空きがあります)   10:30 (1 空きがあります)     11:00 (0 空きがあります)   11:00 (0 空きがあります)     11:30 (36 空きがあります)   12:00 (46 空きがあります)                                                                                                    |                                                                                                    |  |  |  |  |
| 1   2   3   4   5   6     空き時間状況:   ご来場時間を選択して下さい     9:30 (0 空きがあります)   10:00 (1 空きがあります)     10:30 (1 空きがあります)   10:30 (1 空きがあります)     11:00 (0 空きがあります)   11:30 (36 空きがあります)     12:00 (46 空きがあります)   12:00 (46 空きがあります)                                                                                                    |                                                                                                    |  |  |  |  |
| 空き時間状況:<br>ご来場時間を選択して下さい<br>9:30 (0 空きがあります)<br>10:00 (1 空きがあります)<br>10:30 (1 空きがあります)<br>11:00 (0 空きがあります)<br>11:30 (36 空きがあります)<br>12:00 (46 空きがあります)                                                                                                    |                                                                                                    |  |  |  |  |
| ご来場時間を選択して下さい   9:30 (0 空きがあります)   10:00 (1 空きがあります)   10:30 (1 空きがあります)   11:00 (0 空きがあります)   11:30 (36 空きがあります)   12:00 (46 空きがあります)                                                                                                    |                                                                                                    |  |  |  |  |
| ヘマ・シー   12:30 (63 空きがあります)   こたいる     のは、キ   13:00 (23 空きがあります)   話くださ     い。   13:30 (38 空きがあります)   ださ     キャンパ   14:00 (35 空きがあります)   ださ     い。   14:30 (47 空きがあります)   たさ     *お込手:   15:00 (3 空きがあります)   ます。     *15:30 (51 空きがあります)   15:30 (51 空きがあります)   ます。     *カレン   16:00 (62 空きがあります)   ・ます。     *16:30 (79 空きがあります)   10:30 (79 空きがあります)   ンダー     *水静館日   17:00 (86 空きがあります)   ンダー | ご来場時間を選択して下さい     9:30 (0 空きがあります)     10:00 (1 空きがあります)     10:30 (1 空きがあります)     10:30 (1 空きがあります)     11:00 (0 空きがあります)     11:30 (36 空きがあります)     12:00 (46 空きがあります)     12:00 (46 空きがあります)     12:30 (63 空きがあります)     13:00 (23 空きがあります)     13:30 (38 空きがあります)     14:30 (47 空きがあります)     15:00 (3 空きがあります)     15:30 (51 空きがあります)     15:30 (51 空きがあります)     15:30 (51 空きがあります)     16:00 (62 空きがあります)     16:00 (62 空きがあります)     16:30 (79 空きがあります)     17:00 (86 空きがあります) |  |  |  |  |

2) Select your visit date on the calendar and select admission time from

the pull-down menu below.

Timed Entry Slots

| (1) 9:30-10:00   | (2) 10:00-10:30     |
|------------------|---------------------|
| (3) 10:30-11:00  | (4) 11:00-11:30     |
| (5) 11:30-12:00  | (6) 12:00-12:30     |
| (7) 12:30-13:00  | (8) 13:00-13:30     |
| (9) 13:30-14:00  | (10) 14:00-14:30    |
| (11) 14:30-15:00 | (12) 15:00-15:30    |
| (13) 15:30-16:00 | (14) 16:00-16:30    |
| (15) 16:30-17:00 | (16) 17:00-17:30    |
| (Last admission  | is at 17:30. Museun |
|                  |                     |

### Reserve Timed Entry

\* After you make your reservation and/or purchase, you should receive a "purchase confirmation email" from etix.com. Please check your spam filters if you do not receive it. \* Calendar selection will become deactivated when capacity is reached each day.

m closes at 18:00.)

|                                | 皇室                                |               | 3) Sele<br>* N<br>* C | ect the number of<br>lax. 4 tickets per<br>ampus Member | of tickets in each ca<br>r reservation<br>rs, university stude |
|--------------------------------|-----------------------------------|---------------|-----------------------|---------------------------------------------------------|----------------------------------------------------------------|
| 皇室の名宝<br>2020/10/10 10:00      | (有料)                              |               | mu                    | st show student                                         | ID at entrance.                                                |
| ※お申込完了後、「ご<br>メールを受信できるよ       | 購入確認メール」をお送りします。<br>う予め設定をお願いします。 | 。etix.comからの  |                       |                                                         |                                                                |
| ■キャンパスメンバース<br>ご提示ください。        | ズ・大学生・高校生の方はご入館の                  | ⊃際に、学生証等を     |                       |                                                         |                                                                |
| チケット枚数<br>1申込につき4枚までお申込        | ACTERT Admi                       | ission Fees:  |                       |                                                         |                                                                |
| 0<br>1<br>2<br>一般(日時<br>¥1,800 | 指定+観覧セット券):                       | General       | \1,800 (Tir           | med Entry + Adr                                         | nission Ticket Set)                                            |
| 3<br>4   ¥1,200                | 時指定+観覧セット券):                      | University St | udent \:              | 1,200 (Timed En                                         | try + Admission Tid                                            |
| 0 <del>▼</del> 高校生(日<br>¥700   | 時指定+観覧セット券):                      | High School   | Student               | \700 (Timed E                                           | Entry + Admission <sup>-</sup>                                 |
| 0 ▼ キャンパス<br>定+観覧セ             | メンバーズ/一般(日時指<br>ツト券):¥1,600       | Campus Mer    | nber/Univ             | ersity Student                                          | \700 (Timed Entry                                              |
| 0 ▼ キャンパス<br>指定+観覧             | メンバーズ/大学生(日時<br>セット券): ¥700       | Campus Mer    | nber/Gene             | eral \1,600 (T                                          | imed Entry + Adm                                               |
| 0 ▼ キャンパス<br>指定+観覧             | メンバーズ/高校生(日時<br>セット券): ¥200       | Campus Mer    | nber/ Higł            | n School Studen                                         | t \200 (Timed Ent                                              |
|                                | チケットを選択する                         |               |                       | Select Ticket(s                                         | )                                                              |

## ategory from the pulldown menu.

## ents, and high school students

cket Set)

Ticket Set)

+ Admission Ticket Set)

nission Ticket Set)

try + Admission Ticket Set)

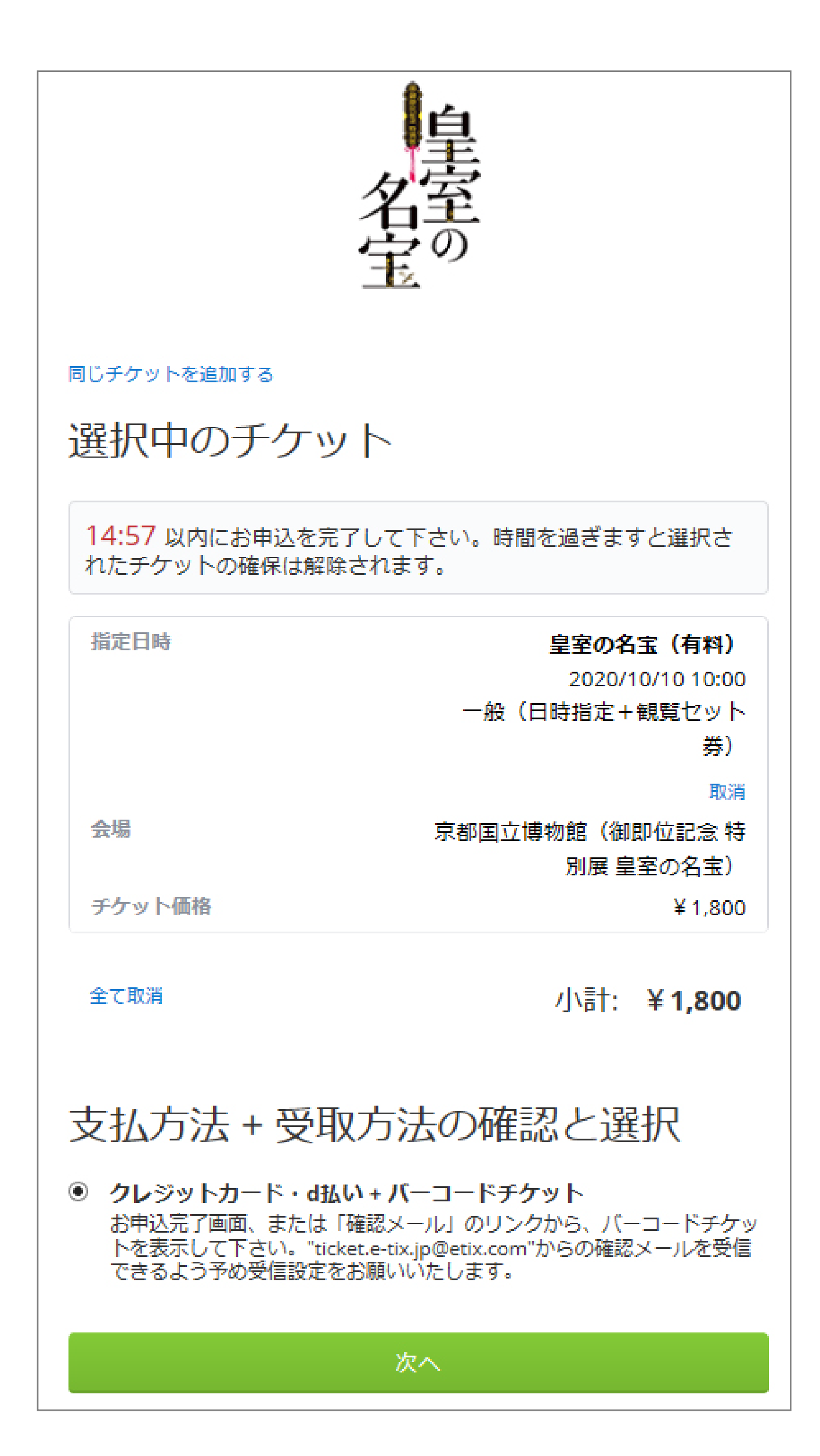

### 4) Confirm the reservation date, time, and admission fees.

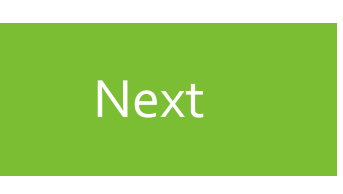

|                                                                    | 5) Provide your information (below) into th                             |
|--------------------------------------------------------------------|-------------------------------------------------------------------------|
| お客様 <mark>情報</mark>                                                | *Required fields                                                        |
| Eメールアドレス *                                                         | Email Address*                                                          |
| Eメールアドレス<br>(確認のため再入力) *                                           | Empil Address (Do type for confirmation                                 |
|                                                                    |                                                                         |
| ※メールアドレスは正しくご入力ください。<br>※「ticket.e-tix.jp@etix.com」からの受信設定をお願いします。 | (Please type the correct address. You<br>from ticket.e-tix.jp@etix.com) |
| お名前(姓) *                                                           | Family Name*                                                            |
| お名前(名) *                                                           | Given Name*                                                             |
| "便番号 *                                                             | Postal Code* (If not Japan, change coun                                 |
|                                                                    | Profecture*                                                             |
| \$P道府県 *                                                           |                                                                         |
| (例:東京都)                                                            | Addrocct                                                                |
| 市区町村番地 *                                                           | Address                                                                 |
| (例:00区000 0丁目0番0号)                                                 |                                                                         |
| 建物名、部屋番号                                                           | Building Name, Apt. No.                                                 |
|                                                                    |                                                                         |
| 電話番号 *                                                             | Phone Number* (International numbers                                    |

e online form.

\*

will receive a confirmation email

try using pulldown menu)

accepted)

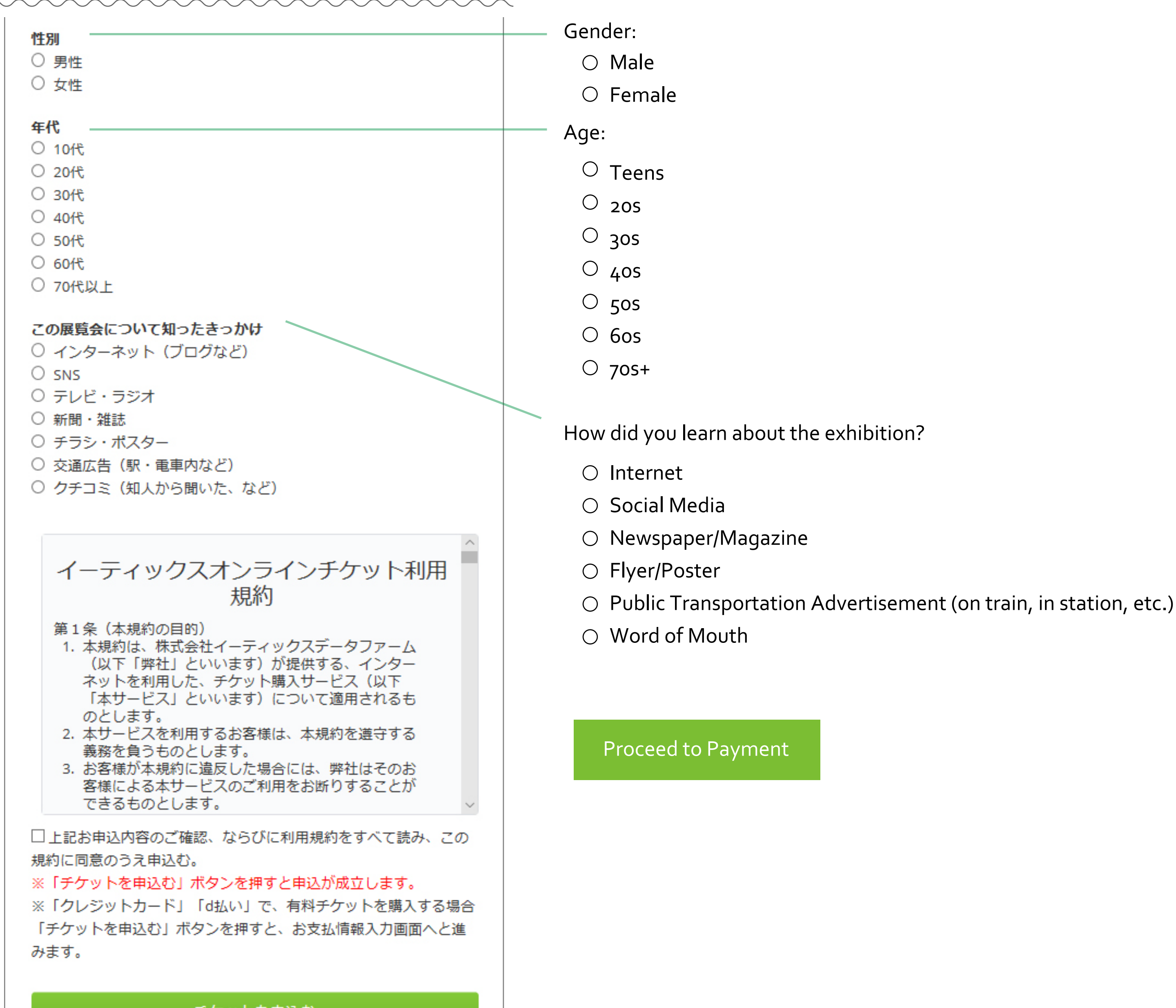

チケットを申込む

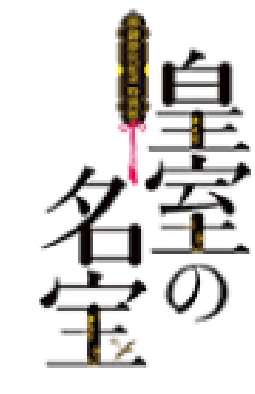

### お支払方法を選択してください。

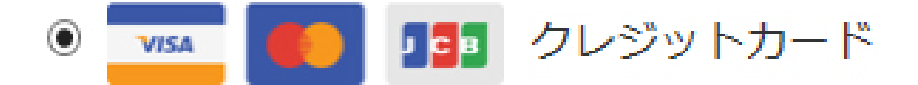

**d**払い dボイントが たまる(つかえる)

# 次の画面からお支払情報入力へと進み ます。

※ブラウザの「戻る」ボタンは操作しないようお願いします。 申込が正常に行われない事があります。

※以下の場合、確保済みのチケットは取り消され、無効となり ます。

・次の画面以降でお支払を取り消した場合。

・ご入力内容が不正確で、決済機関から承認エラーが通知され た場合。

 ・制限時間10分以内にお支払い手続きを完了しなかった場 合。

※次の画面が表示されてから 2020/10/06 16時52分43秒 JST までに手続きを完了して下さい。

※お支払情報入力画面で支払を実行すると、支払情報が送信さ れ、購入が成立します。

次へ

※購入成立後のキャンセル・変更はお受けできません。

6) Choose method of payment:

○ Credit Card

○ D-Pay

Proceed to enter payment information on the next screen.

\* Please do not click the "Back" button on your browser. Your application may not be able to be completed normally. \*Your reserved ticket will be canceled and invalidated In the following cases:

-When payment is canceled on the next screen or later.

-If the input content is incorrect and the payment institution notifies you of an approval error.

-If you do not complete the payment procedure within the time limit of 10 minutes.

\* When you make a payment on the payment information input screen, the payment information will be sent and the purchase will be completed.

\* No cancellations can be made after the purchase is completed.

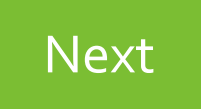

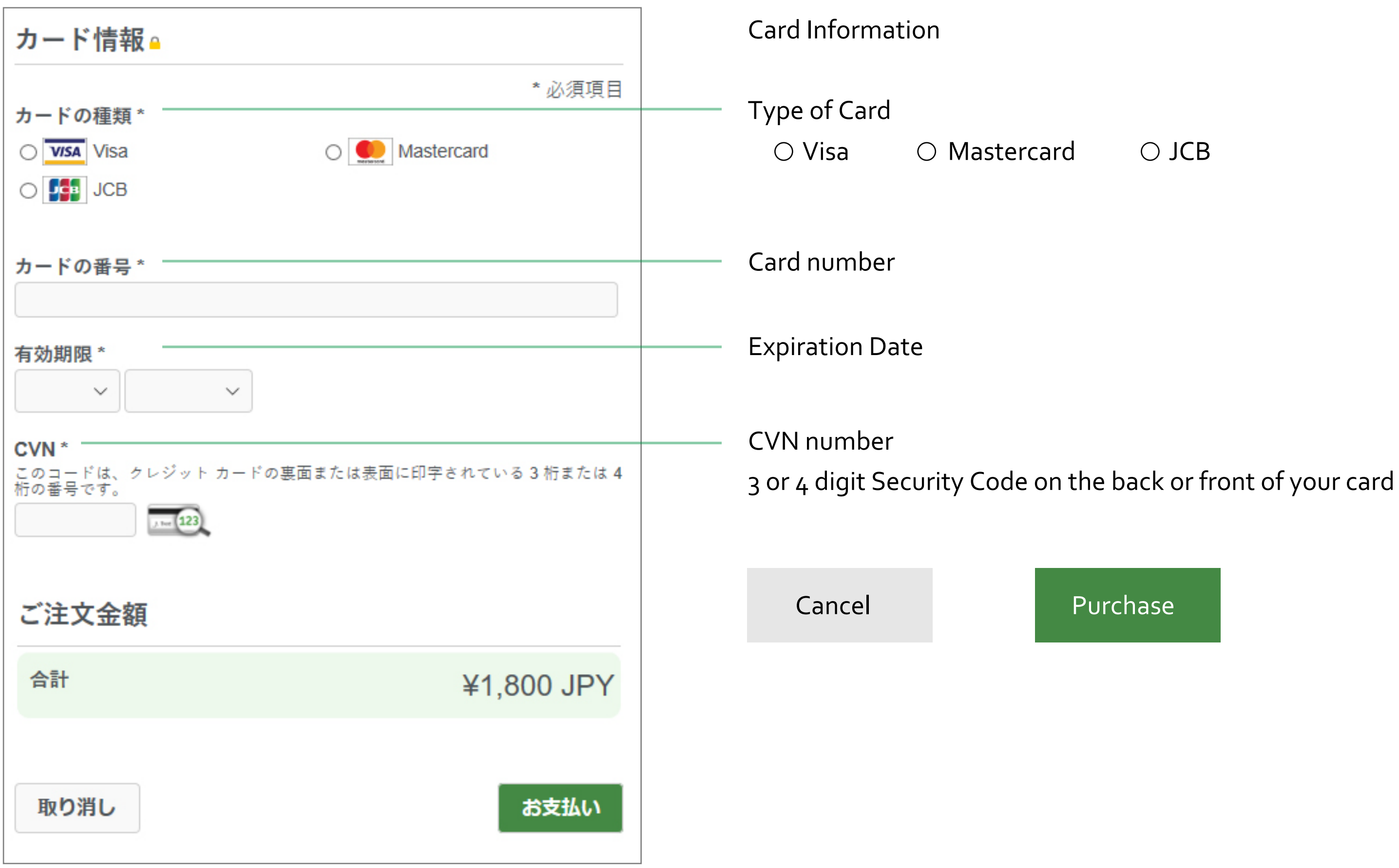

### $\bigcirc$ JCB